Deployment guide Cisco public IIIIII CISCO The bridge to possible

# Cisco Catalyst SD-WAN and Skyhigh Security Service Edge Integration User Guide

April 2024

## Contents

| Overview                                                                      | 3  |
|-------------------------------------------------------------------------------|----|
| Cisco Catalyst SD-WAN SSE Integration with Skyhigh for Secure Internet Access | 4  |
| Sample topology diagram with SD-WAN and Skyhigh network                       | 4  |
| Overview of Configuration Steps                                               | 5  |
| Deployment models                                                             | 19 |
| Skyhigh Web Gateway Configuration Modification Procedure                      | 22 |
| Cisco Catalyst SD-WAN Manager Configuration Modification Procedure            | 23 |
| For more information                                                          | 26 |

### Overview

The integration of Cisco Catalyst<sup>™</sup> SD-WAN with Skyhigh Security Service Edge (SSE) cloud empowers customers to bolster the security of their branch internet traffic through seamless redirection. By harnessing Cisco<sup>®</sup> Catalyst SD-WAN Secure Internet Gateway (SIG) templates, the implementation process becomes efficient and straightforward. These templates offer an intuitive workflow for comprehensive end-to-end configuration, encompassing critical features such as Point of Presence (POP) availability, application health checks, weighted load balancing, and data policy enforcement. With this integration, users can effortlessly specify the desired redirection of branch traffic to the Skyhigh SSE. It's worth noting that the integration has undergone rigorous testing and validation within Cisco, ensuring seamless compatibility and reliable performance.

This document serves as a technical and configuration guide for successfully integrating Skyhigh SSE and Cisco Catalyst SD-WAN, utilizing the capabilities provided by Cisco Catalyst SD-WAN Manager Release 20.9 and Cisco IOS® XE SD-WAN WAN Edge Release 17.9. It includes practical examples demonstrating how to provision a new service to integrate Skyhigh SSE and Cisco Catalyst SD-WAN IPsec tunnel using the SIG feature template implementation. IPsec primary and secondary tunnels are established to Skyhigh SSE for Direct Internet Traffic (DIA).

The following Cisco Catalyst SD-WAN and Skyhigh SSE use cases are covered within this document:

- Dual WAN Edge design with one active tunnel per WAN Edge
- Dual WAN Edge design with one active/standby tunnel per WAN Edge
- Dual WAN Edge design with two active/active Equal-Cost Multi-Path Routing (ECMP) tunnel deployment per WAN Edge
- Utilization of centralized data policy for traffic redirection

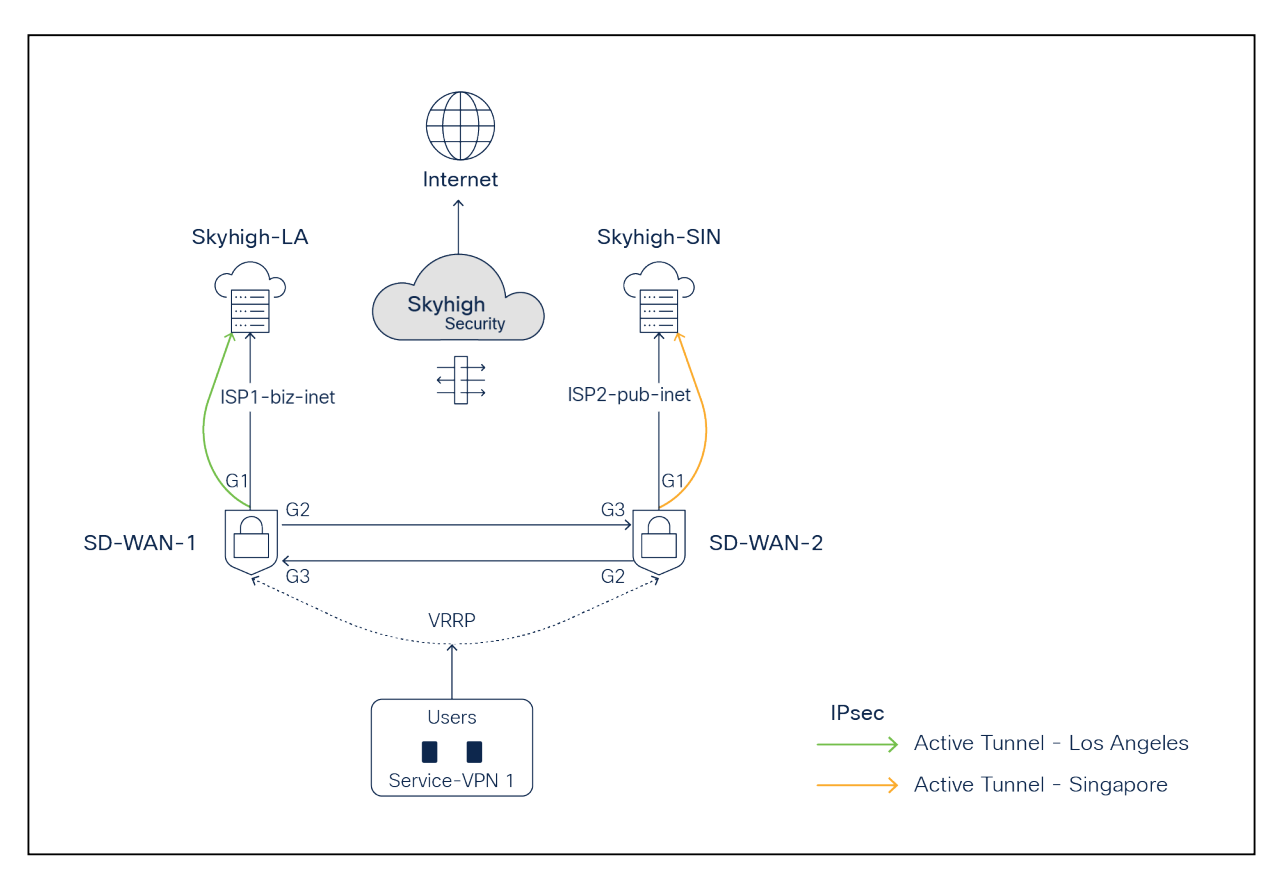

#### Figure 1.

Cisco Catalyst SD-WAN - Skyhigh network topology with active backup tunnels to Skyhigh POPs

## Cisco Catalyst SD-WAN SSE Integration with Skyhigh for Secure Internet Access

#### Use case

This integration guide serves as a reference for customers who run the Skyhigh SSE solution alongside the Cisco Catalyst SD-WAN solution. It is designed for scenarios where branch users require internet or SaaS application access that needs to be inspected and secured by the Skyhigh SSE solution.

#### Pre-requisites and Validated Environment

- Skyhigh Security Cloud Version 6.4.2
- Cisco Catalyst SD-WAN Manager Release 20.9, Cisco Catalyst SD-WAN Validator Release 20.9, Cisco Catalyst SD-WAN Controller Release 20.9, Cisco Catalyst SD-WAN C8kv Edge Release 17.9
- Knowledge of Cisco Catalyst SD-WAN configuration and features

#### Supported Hardware

- ISR 4461, 4451, 4431, 4351, 4331, 4321, 4221X, 4221, CSR, ISRv, and ISR 1K
- Catalyst® 8500L, 8300, 8200, and 8000V

## Sample topology diagram with SD-WAN and Skyhigh network

The following tests have been conducted with an emphasis on ensuring redundancy.

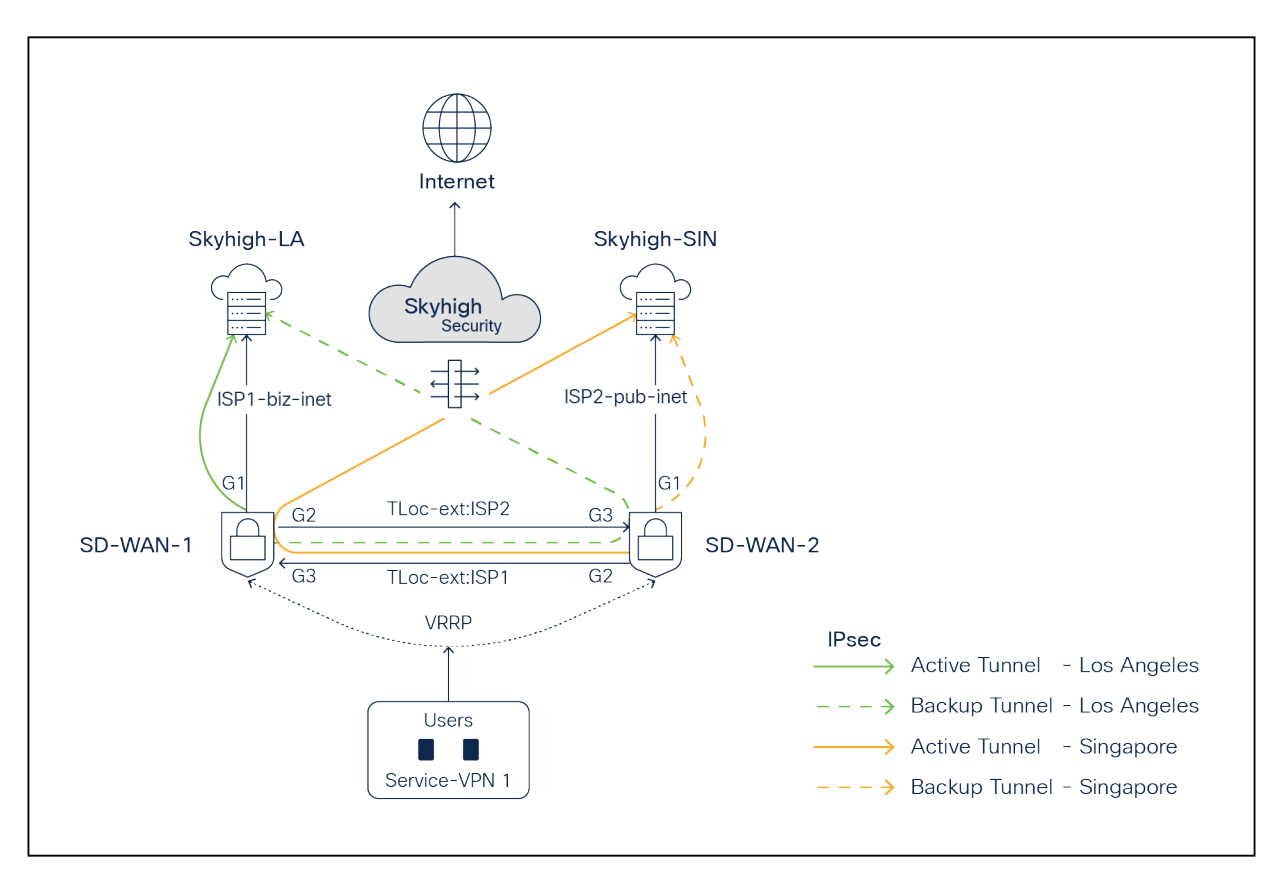

#### Figure 2.

SD-WAN - Skyhigh network topology with active backup tunnels to Skyhigh POPs

In the above topology, two branch routers, SD-WAN-1 and SD-WAN-2, are connected to Skyhigh SSE Datacenter locations (Los Angeles and Singapore) using redundant ISPs (Biz-internet and public-internet colors). The Transport Locator (TLOC) extension feature has been used to provide cross-ISP connectivity from both routers. The Service VPN can be redundantly configured using Layer 2 protocols including Virtual Router Redundancy Protocol (VRRP) or Layer 3 routing protocols such as Border Gateway Protocol (BGP) or any other supported protocols. The architecture provides redundancy at the tunnel, data center, ISP, and router levels.

#### **Redundancy Connectivity Matrix**

In the above diagram, ISP1 is tied with the LA location, and ISP2 is tied with the Singapore location.

| Router   | ISP-Color                                               | Skyhigh SSE POP           |
|----------|---------------------------------------------------------|---------------------------|
| SD-WAN-1 | Biz-internet (Gig1)                                     | LA (Active Tunnel)        |
| SD-WAN-1 | Public-internet (Gig2) using TLOC extension from SDWAN2 | LA (Backup Tunnel)        |
| SD-WAN-2 | Pub-internet (Gig1)                                     | Singapore (Backup Tunnel) |
| SD-WAN-2 | Biz-internet (Gig2) using TLOC extension from SD-WAN1   | Singapore (Active Tunnel) |

**Note:** The TLOC extension feature enables a WAN Edge router to communicate over the WAN transport connected to the adjacent WAN Edge router through a TLOC extension interface, allowing for redundancy on the transport side.

## Overview of Configuration Steps

Step 1: Set up locations on the Skyhigh SSE cloud platform under web-gateway

Step 2: Set up tunnels on Cisco Catalyst SD-WAN Manager platform using SIG templates

Step 3: On SD-WAN Manager, set up policy to route traffic to Skyhigh SSE

Step 4: Verify tunnel operation on Cisco Catalyst SD-WAN Manager and CLI

Step 5: Verify web traffic on the Skyhigh SSE cloud platform

#### Configuration Process in Detail

#### Step 1: Skyhigh location setup

Navigate to Setup > Infrastructure > Web Gateway setup.

| Skyhigh Security                                                                                    | Dashboards Governance Analyt                                               | ics Incidents Policy                               | Reports      |                                       | •                                                                             | • • • ± =                                                                                                    |
|----------------------------------------------------------------------------------------------------|----------------------------------------------------------------------------|----------------------------------------------------|--------------|---------------------------------------|-------------------------------------------------------------------------------|----------------------------------------------------------------------------------------------------|
| My Dashboard                                                                                        |                                                                            |                                                    |              |                                       |                                                                               | Service Management<br>PoP Management<br>< User Management                                                         |
| Top AI Services by Users<br>Number of users by Service Name and Risk type for 0 Services -<br>Month | Last Top AI Services by Dat<br>Total data volume by Service<br>Month<br>OB | <b>a Volume</b><br>• Name and Risk type for 0 Serv | vices - Last | Data Volu<br><sup>Total data ve</sup> | Tokenization<br>Data Feed Info<br>Proxy Management<br>Client Proxy Management | <ul> <li>Infrastructure</li> <li>Integrations</li> <li>Global Notification Settings</li> <li>Audit Log</li> </ul> |
| No Article During the Topo During                                                                   | No Activity                                                                | During this Time Pariod                            |              |                                       | Cloud Connector<br>Web Gateway Setup<br>Private Access Configuration          |                                                                                                    |
| to Activity bulling this interreliou                                                                |                                                                            |                                                    |              |                                       | NO ACTIVITY DUTING THIS TIME F                                                |                                                                                                    |

Figure 3. Skyhigh Dashboard

## IPsec Tunnel Setup:

Under Secure Web Gateway Setup, go to Configure Locations > New Location.

| 🚺 si      | kyhigh Security                                                                                                    | Dashboards                                   | Governance                                | Analytics                           | Incidents                          | Policy                   | Reports                                                                                                    |   | ¢ 0                    | 1: |
|-----------|----------------------------------------------------------------------------------------------------|----------------------------------------------|-------------------------------------------|-------------------------------------|------------------------------------|--------------------------|----------------------------------------------------------------------------------------------------|---|------------------------|----|
| Seci      | ure Web Gateway Setup                                                                                                    |                                              |                                           |                                     |                                    |                          |                                                                                                    |   |                        |    |
|           | Configure SCP<br>1 of 4 steps completed. Skyhigh Client Proxy (SCP) is client softwa<br>the gateways defined in its policy settings. SCP also authenticates<br>forwarded traffic.          | re that is installed o<br>users and endpoint | on your endpoints<br>ts when it forward   | using standar<br>Is traffic. Skyhij | d software dep<br>gh Security's ga | oyment too<br>eways can  | Js. SCP forwards internet traffic from the endpoints to<br>use this information when applying the policy to the |   | Get Starter<br>Get SCP | I  |
|           | Skyhigh Mobile Cloud Security<br>Skyhigh Mobile Cloud Security (MCS) extends protection to mobile<br>information, test device certificates, and use the specified steps to                 | endpoints by redir<br>configure MDM so       | recting cloud traffi<br>lutions to enable | c through Skyh<br>traffic redirecti | nigh Secure We<br>ion to Skyhigh S | o Gateway f<br>ecure Web | or Cloud for policy enforcement. Update root CA<br>Gateway for Cloud.                                           |   | Configure              |    |
| $\oslash$ | Managing Certificate Authorities for HTTPS Scanning<br>Skyhigh provides a default certificate authority for SAML authenti<br>endpoints. We also recommend that you replace the custom CA w | ation and a custom<br>ith a CA of your ow    | n certificate autho<br>m. You can manag   | rity for HTTPS :<br>ge the custom ( | scanning. We re                    | commend<br>5 Scanning    | that you download the default CA here and deploy it on your<br>leature configuration page.                      |   |                        |    |
|           | Setup SAML<br>Configure SAML authentication to use your own Identity Provider                                                                                                    | (IdP) service to auth                        | nenticate users.                          |                                     |                                    |                          |                                                                                                    |   | New SAMI               |    |
|           | Enable Active Directory User Group Lookup<br>Enable a lookup of your user group or groups in an Active Directo<br>appropriate web policy when you are logging on to Secure Web G           | ኅ (AD) when this in<br>ateway (SWG).         | formation cannot                          | be provided b                       | y Secure Client                    | Proxy (SCP)              | . User group information is required to select the                                                              |   | Configure              |    |
| $\oslash$ | Configure Locations Configure locations to use a different authentication method for e tme-cisco-br   tme-cisco-b                                                                          | ach region.                                  |                                           |                                     |                                    |                          |                                                                                                    | 1 | Vew Locatio            | 'n |

### Figure 4. Skyhigh Web Gateway Setup

#### Configure Location attributes:

| Configure Location     Name   me-disco-branch1-1   Settings   To configure advanced SAML settings, such as adding exceptions, use the configuration in Web Policy. Learn more     Select SAML Configuration   None   Log Data Residency   Define at least one location mapping.   Provide your identity settings   Client ID   time@cisco.com   Client ID   time@cisco.com   Client ID   time@cisco.com   Client Address   20.157.25.81   Pre-Shared Key   C1   10                                                    |                     |                 |                           |                                                         |  |  |
|----------------------------------------------------------------------------------------------------|---------------------|-----------------|---------------------------|---------------------------------------------------------|--|--|
| Name   tme-disco-branch1-1   Settings   To configure advanced SAML settings, such as adding exceptions, use the configuration in Web Policy. Learn more   Select SAML Configuration   None   Log Data Residency   Default   Default    Define at least one location mapping.   Provide your identity settings   Client 10 Type   Use a User FQDN   Client Address   20.157.25.81   Pre-Shared Key      C1   10     Define subnets to protett     O Define subnets to protett                                          | Configure Location  |                 |                           |                                                         |  |  |
| Impercises     Settings     To configure advanced SAML settings, such as adding exceptions, use the configuration in Web Policy, Learn more     Select SAML Configuration     None   Log Data Residency   Define at least one location mapping.   Provide your identity settings   Glient ID Type   Use a User FQDN   Client ID Type   Use a User FQDN   Client Address   20.157.25.81   Pre-Shared Key   Client Address   Provide yours I   Optime subnets to protet                                                 | Name                |                 |                           |                                                         |  |  |
| Settings   To configure advanced SAML settings, such as adding exceptions, use the configuration in Web Policy. Learn more   Select SAML Configuration   None   Log Data Residency   Define at least one location mapping.   PSec Mapping   PSec Mapping   Client at least one location   Client ID   Time@cisco.com   Client Address   20.157.25.81   Pre-Shared Key   Cl   10                                                                                                    | tme-cisco-branch    | 11-1            |                           |                                                         |  |  |
| Settings         To configure advanced SAML settings, such as adding exceptions, use the configuration in Web Policy. Learn more         Select SAML Configuration       None         Log Data Residency       Default         Define at least one location mapping.         IP Range Mapping       IPSec Mapping         GRE Tunnel Mapping         Provide your identity settings         Client ID Type       Use a User FQDN         Client Address       20.157.25.81         Pre-Shared Key       C1         10 |                     |                 |                           |                                                         |  |  |
| To configure advanced SAML settings, such as adding exceptions, use the configuration in Web Policy. Learn more         Select SAML Configuration       None         Log Data Residency       Default         Define at least one location mapping.         IP Range Mapping       IPSec Mapping         Glient ID Type       Use a User FQDN         Client ID       tme@cisco.com         Client Address       20.157.25.81         Pre-Shared Key       C1       10                                                | Settings            |                 |                           |                                                         |  |  |
| Select SAML Configuration   Log Data Residency   Define at least one location mapping.   IP Range Mapping   IPSec Mapping   GRE Tunnel Mapping   Client ID Type   Use a User FQDN   Client ID   tme@cisco.com   Client Address   20.157.25.81   Pre-Shared Key   C1   10                                                                                                    | To configure adva   | nced SAML setti | ngs, such as adding excep | ptions, use the configuration in Web Policy. Learn more |  |  |
| Log Data Residency       Default         Define at least one location mapping.         IP Range Mapping       IPSec Mapping         Glient ID Type       User FQDN         Client ID       tme@cisco.com         Client Address       20.157.25.81         Pre-Shared Key       C1       10                                                                                                    | Select SAML C       | onfiguration    | None                      | ~                                                       |  |  |
| Define at least one location mapping.         IP Range Mapping       IPSec Mapping         Great Variable       GRE Tunnel Mapping         Client ID Type       Use a User FQDN         Client ID       tme@cisco.com         Client Address       20.157.25.81         Pre-Shared Key       C1       10         Ø       Define subnets to protett       Image Angelen                                                                                                    | Log Da              | ta Residency    | Default                   | $\checkmark$                                            |  |  |
| Define at least one location mapping.         IP Range Mapping       IPSec Mapping         GRE Tunnel Mapping         Grient ID Type       Use a User FQDN         Client ID       tme@cisco.com         Client Address       20.157.25.81         Pre-Shared Key       C110                                                                                                    |                     |                 |                           |                                                         |  |  |
| IP Range Mapping       IPSec Mapping       GRE Tunnel Mapping         Provide your identity settings         Client ID Type       Use a User FQDN         Client ID       tme@cisco.com         Client Address       20.157.25.81         Pre-Shared Key       C110         O Define subnets to protect       Image: Any subnet                                                                                                    | Define at least on  | e location ma   | oping.                    |                                                         |  |  |
| Provide your identity settings          Client ID Type       Use a User FQDN         Client ID       tme@cisco.com         Client Address       20.157.25.81         Pre-Shared Key       C110         Define subnets to protect       Q Ary subnet                                                                                                    | IP Range Mapping    | IPSec Map       | ping GRE Tunnel N         | Mapping                                                 |  |  |
| Client ID Type       Use a User FQDN         Client ID       tme@clisco.com         Client Address       20.157.25.81         Pre-Shared Key       C110         Ø       Define subnets to protect         O Define subnets to protect       O Any subnet                                                                                                    | Provide vour iden   | tity settings   |                           |                                                         |  |  |
| Client ID       Use a User FQDN         Client ID       tme@clsco.com         Client Address       20.157.25.81         Pre-Shared Key       C110                                                                                                    | r toviac your lacit | any seconds     |                           |                                                         |  |  |
| Client ID     tme@cisco.com       Client Address     20.157.25.81       Pre-Shared Key     C10       Ø     Any subnet                                                                                                    | Client ID Type      | Use a User F    | QDN                       | ~                                                       |  |  |
| Client Address     20.157.25.81       Pre-Shared Key     C110       Ø     Define subnets to protect                                                                                                    | Client ID           | tme@cisco.co    | om                        |                                                         |  |  |
| Pre-Shared Key     C110       O Define subnets to protect     Image: Any subnet                                                                                                    | Client Address      | 20.157.25.81    |                           |                                                         |  |  |
| Define subnets to protect O Any subnet                                                                                                    | Pre-Shared Key C110 |                 |                           |                                                         |  |  |
| O Define subnets to protect O Any subnet                                                                                                    |                     |                 |                           |                                                         |  |  |
| O Define subnets to protect O Any subnet                                                                                                    |                     |                 |                           |                                                         |  |  |
| Define subnets to protect O Any subnet                                                                                                    |                     |                 |                           |                                                         |  |  |
|                                                                                                    |                     |                 |                           |                                                         |  |  |
| Cancel Save                                                                                                    | Cancel              | Save            |                           |                                                         |  |  |

#### Figure 5.

Skyhigh location configuration

Location Mapping: IPsec Mapping (in this phase, only IPsec is validated)

**Note:** Skyhigh supports both IPsec and Generic Routing Encapsulation (GRE).

**Client ID Type:** Can be based on IPs, Fully Qualified Domain Names (FQDNs) or emails and can be behind Network Address Translation (NAT)

The Client ID should be provided with the corresponding Client ID type. Follow the article for reference.

**Client ID** = email (in this case)

Client address = ISP outgoing IP used to build tunnels

**Note:** Each Skyhigh location requires a unique client address to create location, meaning each location is tied to the ISP's outgoing IP.

#### Pre-shared key= Use any secure key

Choose Any subnet or Define protected subnets that need to be secured on the branch side.

| Define subnets to protect O Any subnet |         |
|----------------------------------------|---------|
| Subnet                                 | Comment |
| 192.168.100.1/32                       | Tracker |
| 172.16.0.0/16                          | LAN     |

#### Using a similar process, add the Second Skyhigh location:

| Configure I                         | Location                       |                                     |                                             |  |
|-------------------------------------|--------------------------------|-------------------------------------|---------------------------------------------|--|
| Name                                |                                |                                     |                                             |  |
| tme-cisco-branc                     | h1-2                           |                                     |                                             |  |
| Settings                            |                                |                                     |                                             |  |
| To configure adv                    | anced SAML setti               | ngs, such as adding exceptions, use | the configuration in Web Policy. Learn more |  |
| Select SAML (                       | Configuration                  | None 🗸                              |                                             |  |
| Log Da                              | ata Residency                  | Default 🗸                           |                                             |  |
| Provide your ider<br>Client ID Type | ntity settings<br>Use a User F | QDN ~                               |                                             |  |
| Client Address                      | 20.47.120.69                   |                                     |                                             |  |
| Pre-Shared Key                      | C:                             | 0                                   |                                             |  |
| Define subne                        | ets to protect                 | Any subnet                          |                                             |  |
| Cancel                              | Save                           |                                     |                                             |  |

#### **Figure 6.** Skyhigh location configuration

#### Configure the rules on Skyhigh as required for Web policy:

Refer to the Skyhigh web policy page for further details.

| Skyhigh Security Dashboar                                                                                | ds Governance Analytics Incidents                                                           | Policy Reports                                                                                          | ●☆@⊥።                                                                          |
|----------------------------------------------------------------------------------------------------|---------------------------------------------------------------------------------------------|----------------------------------------------------------------------------------------------------|--------------------------------------------------------------------------------|
| 1y Dashboard                                                                                             | I                                                                                           | Web Policy         >           Malware Policies         >                                               | Policy Actions ~                                                               |
| Top AI Services by Users<br>Number of users by Service Name and Risk type for 0 Services - Last<br>Month | Top AI Services by Data Volume Total data volume by Service Name and Risk type f Month $OB$ | Access Control ><br>Configuration Audit<br>Vulnerabilities<br>Application Control<br>Workload Hardening | Feature Configuration<br>End User Notification Pages<br>vices - Last Month     |
| No Activity During this Time Period                                                                      | No Activity During this Time Peric                                                          | Connected Apps Policies<br>Encryption Policy<br>On-Demand Scan<br>Policy Templates<br>User Lists        | No Activity During this Time Period                                            |
| New Services<br>Number of services by Service Category for 21 Services - Last 7 Days                     | Unassigned Services<br>Number of services by Service Category for 25 Serv                   | Policy Settings                                                                                         | ) Risk Services<br>ad data volume by Service Name for 0 Services - Last 7 Days |

Figure 7.

Skyhigh Web Policy setup

#### Step 2: Catalyst SD-WAN Manager IPsec tunnel setup

SIG Templates are used for connectivity, providing multiplexing capability to carry multiple Service VPN (VRF) traffic within the same set of tunnels. They are recommended by Cisco for any SIG connectivity.

To set up tunnels using SIG templates, navigate to the Catalyst SD-WAN Manager Dashboard, select Configuration > Templates > Feature Template, and create a SIG template.

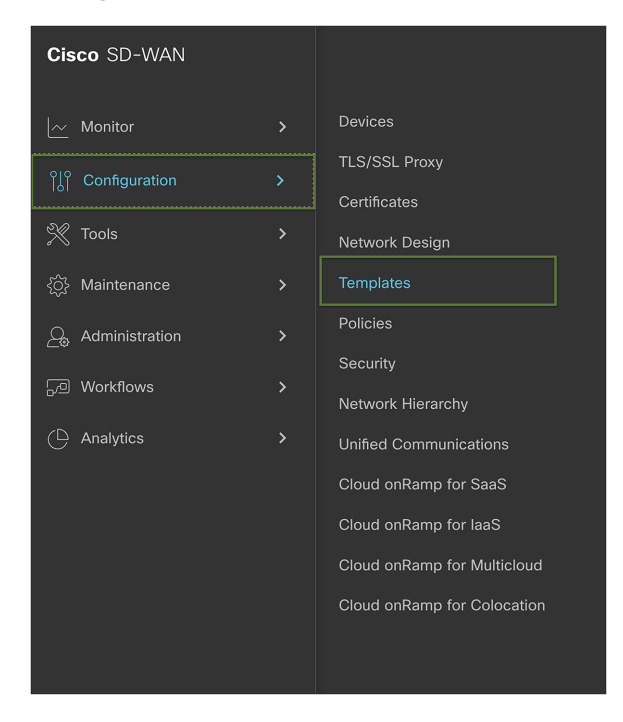

Figure 8. Cisco SD-WAN Manager Dashboard

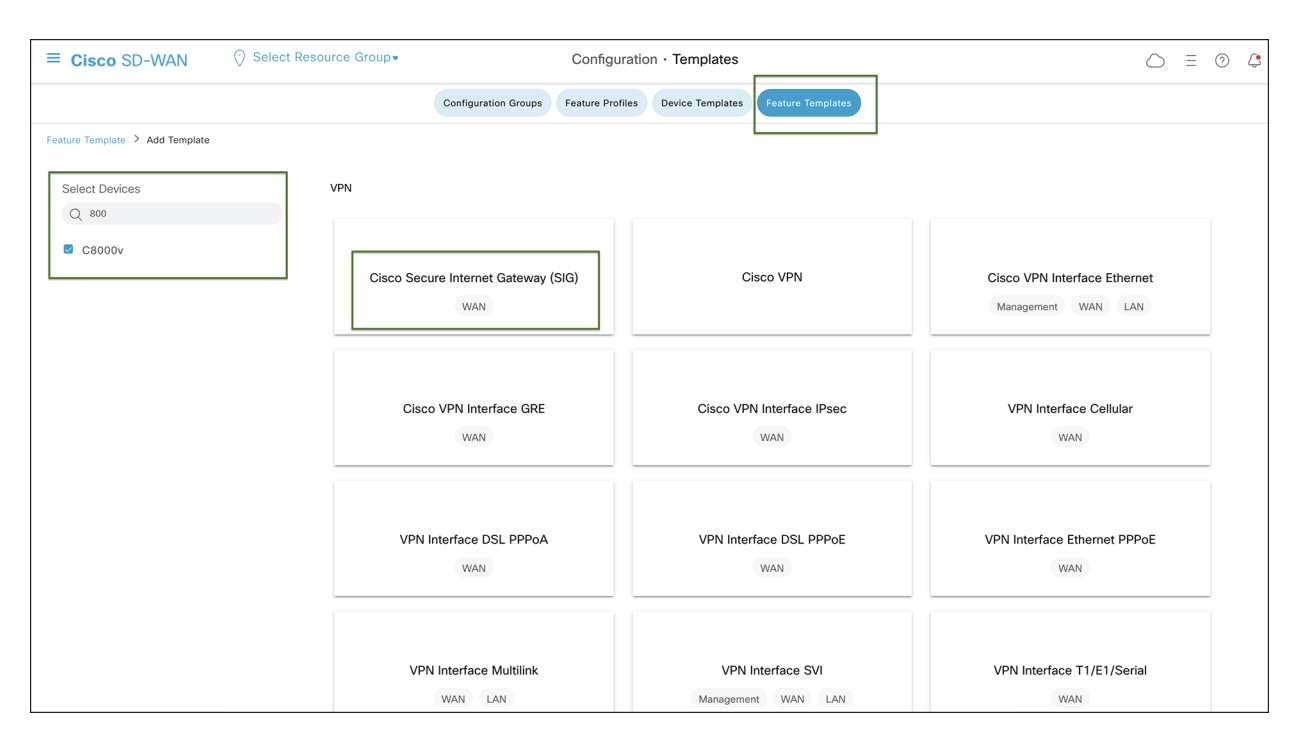

#### Figure 9.

Cisco SD-WAN SIG Feature Template configuration

#### SIG Provider:

In the SIG Template, select the Generic Tunnel option.

(Only template-based tunnel is supported at this point)

#### Configuring Layer 7 Health Checks to Monitor Tunnels:

Create a tracker to ensure the health of the tunnel. In this example, "cisco.com" is used as the endpoint address, but any internet HTTP destination can be used. Please note that HTTPS destinations are not supported. RFC 1918 IP is supported as a tracker source.

**Note:** Layer 7 Health Checks are used to monitor the health of tunnels toward the SIG using trackers attached to the tunnels. These trackers facilitate automatic failover to back up tunnels based on tunnel health. Failover occurs when SLA parameters are not met or when the SIG tunnel is down.

| ≡ Cisco SD-WAN               | ♦ Select Resource Group •                        | Configuration                         | Templates                         |            |        |
|------------------------------|--------------------------------------------------|---------------------------------------|-----------------------------------|------------|--------|
|                              |                                                  | Configuration Groups Feature Profiles | evice Templates Feature Templates |            |        |
| Feature Template > Cisco Sec | ure Internet Gateway (SIG) > skyhigh-sig-templat | 3                                     |                                   |            |        |
| Device Type                  | C8000v                                           |                                       |                                   |            |        |
| Template Name                | skyhigh-sig-template                             |                                       |                                   |            |        |
| Description                  | skyhigh-sig-template                             |                                       |                                   |            |        |
| SIG Provider                 | 🔵 Umbrella 🔵 Zscaler 🗿 Generic                   |                                       |                                   |            |        |
| Y Tracker (BETA)             |                                                  |                                       |                                   |            |        |
|                              |                                                  |                                       |                                   |            |        |
| Source IP Address            | ⊕ ▼ 172                                          | 16.2.1/32                             |                                   |            |        |
| New Tracker                  |                                                  |                                       |                                   |            |        |
| Name                         | Endpoint DNS URL                                 | Threshold                             | Interval                          | Multiplier | Action |
| Cisco-tracker                | http://www.cisco.com                             | ⊕ 300                                 | ۵۵                                | 3          | /      |
|                              |                                                  |                                       |                                   |            |        |

#### Figure 10.

Cisco SD-WAN tracker configuration in SIG template

#### Add IPsec Tunnel:

During the tunnel creation, select tunnel type IPsec. Then from the dropdown menu, select the tracker created in the previous step from the dropdown menu.

Select IPsec source interface.

Tunnel destinations can be found using nslookup. Refer to this article by Skyhigh.

| ≡ Cisco SD-W       | AN 💮 Select Resource G                       | oup• Con                     | figuration · Templates                      |                     | △ ≡ ⊘ ¢ |
|--------------------|----------------------------------------------|------------------------------|---------------------------------------------|---------------------|---------|
|                    |                                              | Configuration Groups Feature | Profiles Device Templates Feature Templates |                     |         |
| Feature Template > | Update Tunnel                                |                              |                                             |                     | ×       |
| ✓ Configuratic     | Basic Settings                               |                              |                                             |                     |         |
| Add Tunnel         | Tunnel Type                                  | ipsec gre                    |                                             |                     |         |
|                    | Interface Name (1255)                        | ipsec101                     |                                             |                     |         |
| Tunnel Name        | Description                                  | Primary Tunnel               |                                             |                     | Action  |
| ipsec1             | Tracker                                      | Cisco-tracker                |                                             |                     |         |
| () ipsecz          | Tunnel Source Interface                      | GigabitEthernet1             |                                             |                     | V (j    |
|                    | Tunnel Destination IP<br>Address/FQDN(Ipsec) |                              | Skyhigh PoP                                 |                     |         |
| ✓ High Availat     | Preshared Key                                | • •                          |                                             |                     |         |
| Pair-1             |                                              |                              |                                             | Save Changes Cancel |         |

#### Figure 11. Cisco SD-WAN IPsec tunnel configuration in SIG template

#### Advanced options:

In the IKE ID for the local end point, use the Client ID specified in step 1 during the Skyhigh location creation.

Ensure that the IKE and IPsec cipher suites are part of supported ciphers by Skyhigh.

Please refer to this Skyhigh article for Skyhigh IKE/IPsec settings.

Note: In the advanced options for tunnel creation, the default is NULL SHA1. Change it to AES 256.

| ≡ Cisco SD-W            | AN 🗘 Select Resource G                    | oup • Configuration · Templates                                          | $\bigcirc$ |        | ) 🗘 |
|-------------------------|-------------------------------------------|--------------------------------------------------------------------------|------------|--------|-----|
|                         |                                           | Configuration Groups Feature Profiles Device Templates Feature Templates |            |        |     |
| Feature Template > Cisc | o Secure Internet Gateway (SIG) > skyhigi | -sig-template                                                            | -          |        |     |
| ⊕ cisco-tr              | Update Tunnel                             |                                                                          | ×          | 0      |     |
|                         | IKE Cipher Suite                          | Ø•         AES 256 CBC SHA1                                              | - 1        |        |     |
| ✓ Configuration         | IKE Diffie-Hellman Group                  | T4 2049-bit modulus                                                      | - 1        |        |     |
| Add Tunnel              | IKE ID for local End point                | tme@cisca.com                                                            | - 1        |        |     |
| Tunnel Name             | IKE ID for Remote End point               | ©• 0                                                                     |            | Action |     |
| ⊕ ipsec10               | IPSec                                     |                                                                          |            | 0      |     |
| ipsec20                 | IPsec Rekey Interval (seconds)            | Ø • 3600                                                                 |            | 0      |     |
|                         | IPsec Replay Window                       | ©• 512                                                                   | - 4        |        |     |
| ✓ High Availabi         | IPsec Cipher Suite                        | ⊕ ► AES 256 CBC SHA1 ▼                                                   | - 1        |        |     |
| Pair-1                  |                                           | Save Changes Cancel                                                      |            |        |     |

#### Figure 12.

Cisco SD-WAN IPsec tunnel advanced options configuration

#### Secondary Tunnel:

Following the same steps as above, create the secondary tunnel and utilize the IP address of the other Skyhigh POP.

| ≡ Cisco SD-W/      | AN 💮 Select Resource Gro                     | vup       Configuration · Templates                                      |            |
|--------------------|----------------------------------------------|--------------------------------------------------------------------------|------------|
|                    |                                              | Configuration Groups Feature Profiles Device Templates Feature Templates |            |
| Feature Template > | Update Tunnel                                |                                                                          | ×          |
| ✓ Configuratic     | Basic Settings                               |                                                                          |            |
| Add Tunnel         | Tunnel Type                                  | ◯ ipsec ◯ gre                                                            |            |
|                    | Interface Name (1255)                        | e ipsec201                                                               |            |
| Tunnel Name        | Description                                  | Secondary Tunnel                                                         | Action     |
| Upsec 1            | Tracker                                      | G v cisco-tracker v                                                      |            |
| U ipsecz           | Tunnel Source Interface                      | GigabitEthernet2                                                         | <i>~</i> U |
|                    | Tunnel Destination IP<br>Address/FQDN(Ipsec) | ⊕ ▼ 161.69.122.2                                                         |            |
| ✓ High Availat     | Preshared Key                                | ⊕ ▼                                                                      |            |
| Pair-1             |                                              | Save Changes Car                                                         | ncel       |

#### Figure 13. Cisco SD-WAN IPsec tunnel configuration for backup tunnel

#### HA Configuration:

Once the two tunnels are created as shown below, proceed to HA configuration using these two tunnels. This step ensures that traffic automatically fails over to the secondary tunnel if the primary tunnel goes down.

| Cisco SD-WAN                                                        | Select Resource Group•                                              | Configuration •                          | Templates                          |                            | $\bigcirc \equiv \odot$ 4                                                    |
|---------------------------------------------------------------------|---------------------------------------------------------------------|------------------------------------------|------------------------------------|----------------------------|------------------------------------------------------------------------------|
|                                                                     |                                                                     | Configuration Groups Feature Profiles    | Device Templates Feature Templates |                            |                                                                              |
| ture Template > Cisco Secur<br>Name                                 | e Internet Gateway (SIG) > skyhigh-sig-template<br>Endpoint DNS URL | Threshold                                | Interval                           | Multiplier                 | Action                                                                       |
| cisco-tracker                                                       | http://www.cisco.com                                                | 300                                      | ۵۵                                 | ۵                          | / 1                                                                          |
|                                                                     |                                                                     |                                          |                                    |                            |                                                                              |
|                                                                     |                                                                     |                                          |                                    |                            |                                                                              |
|                                                                     |                                                                     |                                          |                                    |                            |                                                                              |
| Configuration                                                       |                                                                     |                                          |                                    |                            |                                                                              |
|                                                                     |                                                                     |                                          |                                    |                            |                                                                              |
| Add Tunnel                                                          |                                                                     |                                          |                                    |                            |                                                                              |
| Add Tunnel                                                          | Description                                                         | Shutdown                                 | TCP MSS                            | IP MTU                     | Action                                                                       |
| Add Tunnel Tunnel Name tipsec101                                    | Description                                                         | Shutdown                                 | TCP MSS                            | IP MTU<br>🔿   1400         | Action                                                                       |
| Add Tunnel Tunnel Name tipsec101 tipsec201                          | Description<br>Primary Tunnel<br>Geodary Tunnel                     | Shutdown                                 | TCP MSS                            | IP MTU<br>O 1400<br>O 1400 | Action                                                                       |
| Add Tunnel Tunnel Name                                              | Description  Primary Tunnel  Secondary Tunnel                       | Shutdown<br>No<br>No                     | CP MSS                             | IP MTU                     | Action<br>0<br>1<br>1<br>0                                                   |
| Add Tunnel Tunnel Name                                              | Description<br>Primary Tunnel<br>Secondary Tunnel                   | Shutdown<br>No<br>No<br>No               | CP MSS                             | IP MTU<br>2 1400<br>2 1400 | Action                                                                       |
| Add Tunnel Tunnel Name                                              | Description   Primary Tunnel    Secondary Tunnel                    | Shutdown<br>No<br>No                     | TCP MSS                            | IP MTU<br>O 1400<br>O 1400 | Action                                                                       |
| Add Tunnel Tunnel Name Bipsec101 Bipsec201 High Availability Active | Description  Primary Tunnel  Secondary Tunnel  Active Weight        | Shutdown<br>No<br>No<br>Backup           | TCP MSS                            | IP MTU<br>O 1400<br>O 1400 | Action<br>C<br>I<br>I<br>I<br>I<br>I<br>I<br>I<br>I<br>I<br>I<br>I<br>I<br>I |
| Add Tunnel Tunnel Name                                              | Description  Primary Tunnel  Secondary Tunnel  Active Weight        | Shutdown<br>No<br>Mo<br>Backup           | TCP MSS                            | IP MTU<br>2 1400<br>2 1400 | Action                                                                       |
| Add Tunnel Tunnel Name                                              | Description    Pérmary Tunnel                                       | Shutdown<br>No<br>No<br>Backup<br>Backup | TCP MSS                            | IP MTU<br>○ 1400<br>○ 1400 | Action                                                                       |

#### Figure 14.

Cisco SD-WAN active/backup high-availability configuration

#### **ECMP Tunnels:**

To configure ECMP tunnels, choose "None" under the backup of Pair-1, and configure Pair-2 with secondary tunnel as the active tunnel, as shown in figure 14 below.

| ✓ High A | wailability |               |        |               |            |
|----------|-------------|---------------|--------|---------------|------------|
|          | Active      | Active Weight | Backup | Backup Weight |            |
| Pair-1   | ipsec101    | • 1           | None   | ▼ 1           | <b>(</b>   |
| Pair-2   | ipsec201    | ▼ ⊕ 1         | None   | ▼ ■ 1         | <b>†</b> • |
|          |             |               |        |               |            |

#### Figure 15.

Cisco SD-WAN IPsec ECMP configuration

**Note:** The Cisco solution offers a capability of four ECMP active and four backup tunnels, which can be configured using loopbacks with same outgoing ISP IP and location combination. However, to have multiple ECMP tunnels, multiple locations must be configured using unique public IP on the Skyhigh portal. So, four unique public IP addresses are required for configuring four ECMP active tunnels.

#### Add SIG Feature Template to the Device Template:

Navigate to the Catalyst SD-WAN Manager Dashboard, select Configuration > Templates > Device Templates, and edit the device template.

Add Cisco Secure Internet Gateway template from right end, as shown in figure 15.

| ≡ Cisco SD-WAN                | ⑦ Select Resource Group▼             | Configuration · Templates                                                                     | $\bigcirc$ | = | 0 | 4 |
|-------------------------------|--------------------------------------|-----------------------------------------------------------------------------------------------|------------|---|---|---|
|                               |                                      | Configuration Groups Feature Profiles Device Templates Feature Templates                      |            |   |   |   |
|                               |                                      |                                                                                               |            |   |   |   |
|                               |                                      |                                                                                               |            |   |   |   |
| Transport & Management V      | /PN                                  |                                                                                               |            |   |   |   |
| Cisco VPN 0 *                 | VPN_0_20-04-2023_02-18-53            | Additional Cisco VPN 0 Templates                                                              |            |   |   |   |
| Cisco Secure Internet Gateway | skyhigh-sig-template                 | ③         Cisco BGP           ④         Cisco OSPF                                            |            |   |   |   |
| Cisco VPN Interface Ethernet  | interface_GigabitEthernet1_20-04-202 | Cisco OSPFv3     Cisco Secure Internet Gateway                                                |            |   |   |   |
| Cisco VPN Interface Ethernet  | interface_GigabitEthernet2_20-04-202 | Cisco VPN Interface Ethernet     Cisco VPN Interface GRE                                      |            |   |   |   |
| Cisco VPN Interface Ethernet  | interface_GigabitEthernet3_20-04-202 | Gisco VPN Interface IPsec     VPN Interface Cellular     VPN Interface Autibility Constraints |            |   |   |   |
| Cisco VPN Interface Ethernet  | Loopback-1                           | VPN Interface United PPPOE     OPPN Interface DSL (PoE                                        |            |   |   |   |
| Cisco VPN Interface Ethernet  | Loopback-2                           | VPN Interface DSL PPPoA VPN Interface DSL PPPoE VPN Interface DSL PPPoE                       |            |   |   |   |
| Cisco VPN Interface Ethernet  | Loopback-3                           | VPN Interface SVI VPN Interface TI-E1-Serial VPN Interface T1-E1-Serial                       |            |   |   |   |
| Cisco VPN Interface Ethernet  | Loopback-4                           | 0                                                                                             |            |   |   |   |
|                               |                                      |                                                                                               |            |   |   |   |

#### Figure 16.

Cisco SD-WAN device template configuration

No variables need to be defined, so click Update>"Next" after this step, then proceed to "Configure Devices."

Catalyst SD-WAN Manager should return a success message once the configuration process is complete.

| =      | Cisco SD-WA                                                                                                | ٨N                                                                         | Select Resource Gr                                                                                                    | roup∙                                                                                                 |              |             |           |               |                     | 0 4        |
|--------|----------------------------------------------------------------------------------------------------|----------------------------------------------------------------------------|----------------------------------------------------------------------------------------------------|----------------------------------------------------------------------------------------------------|--------------|-------------|-----------|---------------|---------------------|------------|
| Push   | Feature Template Co                                                                                        | onfiguratio                                                                | n   🥝 Validation Success                                                                                                    |                                                                                                    |              |             |           | Initiated By: | srsaredd From: 73.3 | 231.130.88 |
| Total  | Task: 1   Success : 1                                                                                      |                                                                            |                                                                                                    |                                                                                                    |              |             |           |               |                     |            |
| Q      | Search                                                                                                    |                                                                            |                                                                                                    |                                                                                                    |              |             |           |               |                     | $\nabla$   |
|        |                                                                                                    |                                                                            |                                                                                                    |                                                                                                    |              |             |           |               | Total Rows: 1       | C 🕸        |
| $\sim$ | Status                                                                                                    |                                                                            | Message                                                                                                    | Chassis Number                                                                                        | Device Model | Hostname    | System IP | Site ID       | vManage IP          |            |
|        | Success                                                                                                    |                                                                            | Template successfully attac                                                                                                    | C8K-D976AF4A-D471-B13                                                                                 | C8000v       | CSRSD-WAN-2 | 1.1.101.2 | 101           | 1.1.1.1             |            |
|        | [25-Sep-2023 11:1]<br>[25-Sep-2023 11:1]<br>[25-Sep-2023 11:1]<br>[25-Sep-2023 11:1]<br>[25-Sep-2023 11:1] | 7:10 PDT]<br>7:11 PDT]<br>7:16 PDT]<br>7:18 PDT]<br>7:21 PDT]<br>7:21 PDT] | Updating device configurat<br>Sending configuration to o<br>Successfully notified dev<br>Device has pulled the con<br>Device: Config applied su<br>Template successfully atta | cion in vManage<br>levice<br>ice to pull configuration<br>figuration<br>cressfully<br>iched to device |              |             |           |               | •                   | 2          |
|        |                                                                                                    |                                                                            |                                                                                                    |                                                                                                    |              |             |           |               |                     |            |

**Figure 17**. Cisco SD-WAN configuration status

#### Step 3: Setup policy-based traffic redirection

#### Traffic to SIG

The traffic from the service VPN can be redirected to SIG tunnels in two ways.

- Using a static default route to the service SIG
- Using centralized data policy to redirect to the service SIG, in case specific applications or traffic need to be redirected for secure internet/SAAS access

For further information on the SIG template and redirection policy, refer to this guide.

**Note:** Skyhigh SSE (web gateway) can only process secure web (http(s)) traffic. Therefore, Internet Control Message Protocol (ICMP), and Domain Name System (DNS) traffic should not be sent through the tunnels toward Skyhigh SSE. In this case, data policy can be used to redirect web traffic to Skyhigh.

Navigate to the Catalyst SD-WAN Manager Dashboard, select Configuration > Policies > Centralized Policy.

| Cisco SD-WAN                   |   |                                                                                                    | Configurat         | ion · Policies   |                    |                                |
|--------------------------------|---|----------------------------------------------------------------------------------------------------|--------------------|------------------|--------------------|--------------------------------|
| 🗠 Monitor<br>၂၂၀ Configuration |   | Devices<br>TLS/SSL Proxy                                                                                                    | Centralized Policy | Localized Policy |                    | ମୁଙ୍ଗୁ Custom Options 🗸        |
| 💥 Tools                        |   | Network Design                                                                                                    |                    | •                |                    | $\nabla$                       |
| {ộ}} Maintenance               |   | Templates                                                                                                    |                    |                  |                    |                                |
| administration                 |   | Policies<br>Security                                                                                                    |                    |                  |                    | Total Rows: 1 🛛 🔗 🔅            |
| 🖓 Workflows                    |   | Network Hierarchy                                                                                                    | Activated          | Updated By       | Policy Version     | Last Updated                   |
| () Analytics                   | > | Network Riferatory<br>Unified Communications<br>Cloud onRamp for SaaS<br>Cloud onRamp for laaS<br>Cloud onRamp for Multicloud<br>Cloud onRamp for Colocation | true               | admin            | 07062023T133946732 | 06 Jul 2023 1:39:48 PM PDT ••• |

#### Figure 18.

Cisco SD-WAN policy configuration

Navigate to Centralized Policy and configure a traffic data policy to match on ports 80 and 443. Redirect all web to Skyhigh SSE using the tunnels configured above. Apply the policy to the Service VPN and to sites configured with tunnels.

| View Data Policy       Name*     St0-redirect       Description*     StG-redirect       Image: Custom     Image: Custom       Image: Custom     Image: Custom       Default Action     Actions       Description*:     Port     80 443       Image: Custom     Accept       Secure Internet Gateway     Enabled       Secure Internet Gateway     Enabled                                                                                                    | ≡ Cisco SD-                               | WAN           | Ċ      | Select Resource Group+             |        | Configuration · Policies |                                                                             | $\bigcirc$ | Ξ | 04   |
|----------------------------------------------------------------------------------------------------|-------------------------------------------|---------------|--------|------------------------------------|--------|--------------------------|-----------------------------------------------------------------------------|------------|---|------|
| Custom     Actions       Default Action     Image: Custom in the image: Custom in the image: Custom | View Data Policy<br>Name*<br>Description* | SIG-redire    | t<br>t |                                    |        |                          |                                                                             |            |   |      |
| Default Action     Match Conditions     Actions       Default Action     Destination: Port     80.443       Accept     Secure Internet Gateway       Fallback to Routing                                                                                                    | Custom                                    |               | (?     | Custom                             |        |                          |                                                                             |            |   | Data |
|                                                                                                    | Default Action                            | efault Action |        | Match Conditions Destination: Port | 80 443 |                          | Actions<br>Accept<br>Secure Internet Gateway Enabled<br>Fallback to Routing |            |   |      |

#### Figure 19.

Cisco SD-WAN custom data policy configuration

**Note:** The default action is drop for traffic data policy, so change that to Accept.

| ≡ Cisco SD-      | -WAN         | Select Resource Group• | Configuration - Policies |  |
|------------------|--------------|------------------------|--------------------------|--|
| View Data Policy |              |                        |                          |  |
| Name*            | SIG-redirect |                        |                          |  |
| Description*     | SIG-redirect |                        |                          |  |
| : Custom         |              | Default Action         |                          |  |
| Default Action   |              | Accept                 | Enabled                  |  |
|                  |              |                        |                          |  |
|                  |              |                        |                          |  |

#### Figure 20.

Cisco SD-WAN default data policy configuration

#### Step 4: Verify Tunnel operation on Cisco Catalyst SD-WAN Manager and CLI

In the SD-WAN Manager GUI:

| Under Monitor navigate to | Devices -> WAN Edg | e router ellipsis | -> Real Time |
|---------------------------|--------------------|-------------------|--------------|
|                           |                    |                   |              |

| =  | Cisco     | SD-W    | AN 🛇          | Select Resourc | ce Group• |           | Moni            | itor · Devices |      |                       |                      | C                   |            | 9 <b>(</b> \$ |
|----|-----------|---------|---------------|----------------|-----------|-----------|-----------------|----------------|------|-----------------------|----------------------|---------------------|------------|---------------|
|    |           |         |               |                |           | Overview  | Devices Tunnels | Security VPN   | Logs | Multicloud            |                      |                     |            |               |
| De | evices    | Coloca  | ation Cluster | Certificates   | Licensing |           |                 |                |      |                       |                      |                     |            |               |
|    | Device Gr | oup All | ~             |                |           |           |                 |                |      |                       |                      |                     |            |               |
|    | Devices   | (2/6)   |               |                |           |           |                 |                |      |                       |                      |                     | ① Expo     | rt 🚳          |
|    | Q WAI     | N       |               |                |           |           |                 |                |      |                       |                      |                     |            | $\nabla$      |
|    |           |         |               |                |           |           |                 |                |      |                       |                      | As of: Sep 25, 2023 | 03:21 PM   | S             |
|    | Hostname  |         | Device Model  | Site ID        | System IP | Health 🕕  | Reachability    | vSmart Control | BFD  | Up Since              | CPU Load             | Memory Utilization  | Act        | ion           |
|    | CSRSD-WAN | N-1     | C8000v        | 101            | 1.1.101.1 | $\oslash$ | $\uparrow$      | 1/1            | 1/1  | Aug 22, 2023 07:27 PM | 8.77%                | 43.1%               |            |               |
|    | CSRSD-WAM | N-2     | C8000v        | 101            | 1.1.101.2 | $\oslash$ | $\uparrow$      | 1/1            | 1/1  | Sep 22, 2023 05:57 PM | 9.09%                | - 43.29 R           | eal Time   |               |
| >  |           |         |               |                |           |           |                 |                |      |                       | Items per page: 25 👻 | 1 - 2 of 2          | SH Termina |               |

Figure 21. Cisco SD-WAN device monitoring Under Applications > Interface, click Real Time at the top right of the chart.

Then, select the interface on the right-hand side of the chart to view specific interface activity.

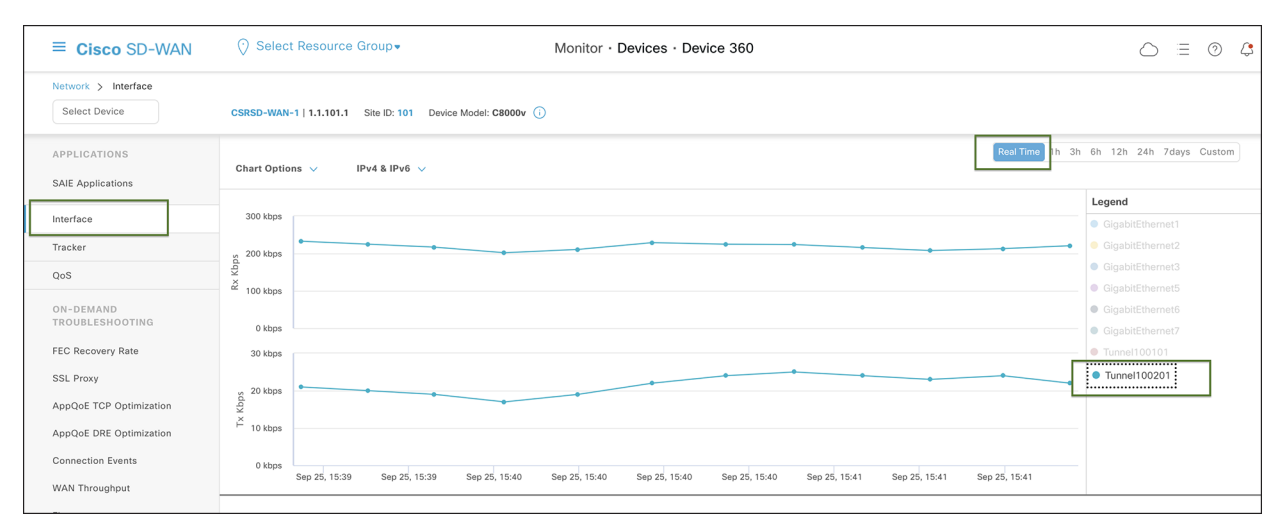

#### Figure 22.

Cisco SD-WAN device 360 Real Time Monitor

If the interface is missing from the graph, scroll down past the chart to see the complete list of interfaces. Click the checkbox on the left for the interface to display on the chart. You can view the state and statistics of all device interfaces from this list.

| ≡ Cisco SD-WAN                       | Select Resource (          | Group+                            | Monitor · Devices · Devic                    | e 360                  |                           |                        |                   |               |
|--------------------------------------|----------------------------|-----------------------------------|----------------------------------------------|------------------------|---------------------------|------------------------|-------------------|---------------|
| Network > Interface<br>Select Device | CSRSD-WAN-1   1.1.101.1    | Site ID: 101 Device Model: C8000v | 0                                            |                        |                           |                        |                   |               |
| APPLICATIONS                         | 8 Rows Selected            | The interface details shown in th | e table is not historical but current status | from the device and do | esn't change when differe | nt time range is selec | ted.<br>Total Rov | vs: 23 📿 🍪    |
| SAIE Applications                    | Oper \downarrow (4) Oper 个 | (19) Admin 🔶 (0) Admin 个 (23)     |                                              |                        |                           |                        |                   |               |
| Tracker                              | VPN (VRF)                  | Interface Name 👻 Interface de     | scription Physical Address                   | IPv4 Address           | IPv4 Subnet Mask          | Admin Status           | Oper Status       | Interface Typ |
| QoS                                  | 0                          | Tunnel100201 Secondary            | Tunnel 00:00:00:00:00:00                     | 192.168.1.1            | 255.255.255.252           | ۲                      | <b>^</b>          | iana-iftype-  |
| ON-DEMAND<br>TROUBLESHOOTING         | 0                          | Tunnel100101 Primary Tun          | nel 00:00:00:00:00                           | 10.2.1.5               | 255.255.255.0             | $\uparrow$             | $\uparrow$        | iana-iftype-  |

#### Figure 23.

Cisco SD-WAN Real Time device interface monitoring

#### Verify Tunnel Operation Using CLI:

Use the show sdwan secure-internet-gateway tunnels command to view SIG tunnel status to Skyhigh SSE

| Device# <b>show</b><br>TUNNEL IF | <b>sdwan secu</b><br>TUNNEL | re-internet-gateway tunnels                                                                  | HA               | DEVICE   | SIG      | TRACKE |
|----------------------------------|-----------------------------|----------------------------------------------------------------------------------------------|------------------|----------|----------|--------|
| NAME                             | ID                          | TUNNEL NAME                                                                                  | PAIR             | STATE    | STATE    | STATE  |
| Tunnel100001<br>Tunnel100002     | 52615809<br>52615814        | site1820851800sys172x16x255x15ifTunnel100001<br>site1820851800sys172x16x255x15ifTunnel100002 | Active<br>Backup | Up<br>Up | NA<br>NA | Enable |

#### Figure 24.

Cisco Edge device CLI output

#### Step 5: Verify web traffic on Skyhigh SSE cloud platform

Navigate to Analytics > Web > Web Traffic on the Skyhigh dashboard.

| 🚺 Skyhigh Security     |    |                    | Dashboard | ls Governanc | e          | Analytics | Incidents    | Policy       | Reports     |                      |                                 |                | * 0 1               | 000<br>000<br>000 |
|------------------------|----|--------------------|-----------|--------------|------------|-----------|--------------|--------------|-------------|----------------------|---------------------------------|----------------|---------------------|-------------------|
| Web Traffic Overview > |    |                    |           |              | -          | Services  |              |              |             |                      |                                 |                |                     |                   |
| Web Users              |    |                    |           |              |            | Users     |              |              |             |                      |                                 | Last 7 D       | ays Sep 19 - Sep    | 26 UTC            |
|                        |    |                    |           |              |            | Web       | >            | Web Traffi   | c           |                      |                                 |                |                     |                   |
| < Filters Views        | L  | og Source: North A | merica    |              |            | Unmatch   | ned Uploads  | Web Users    |             |                      |                                 |                | Save V              | iew               |
|                        |    |                    |           |              |            | Infrastru | cture (laaS) | Web Malw     | are         |                      |                                 |                |                     |                   |
| 1                      | 4  | Users 目            |           |              |            | Vulnerat  | le Storage   | Isolated Si  | Sites       |                      |                                 |                | Actions             | ~                 |
| Log Source             |    |                    |           |              |            | Connect   | ed Apps      | Isolated Fil | e Transfers |                      |                                 |                |                     |                   |
| Australia              | U  | ser Name 🔸         | Site      | Reputation   | App<br>Nan | Resource  | es >         | Requests     | Requests    | Isolated<br>Requests | Time spent on<br>Isolated Sites | Total<br>Bytes | Downloaded<br>Bytes | Uplc              |
| Undia                  | 4. | .155.16.89         | 1         | Minimal Risk | Un         | Devices   |              | 19.2 к       | 0           | 0                    | Os                              | 28.2 мв        | 21.6 мв             | E                 |
| North America          | 20 | 0.47.120.69        | 61        | 2            | 13         | Private A | ccess >      | 33.6 к       | 1           | 0                    | Os                              | 1.5 дв         | 1.5 дв              |                   |
| United Arab Emirates   | 20 | 0.3.178.43         | 19        | 2            | 4          |           | 28.6 к       | -<br>28.6 κ  | 3           | 0                    | Os                              | 1.7 дв         | 1.7 дв              | 16                |
| O United Kingdom       | 20 | 0 157 25 81        | 1         | Minimal Risk | Uni        | nown      | 4            | A            | 0           | 0                    | 0s                              | 7.2 кв         | 5.8 KB              |                   |
|                        |    |                    |           | initia rask  | 011        | alowin    | -            |              | 0           | 0                    | 05                              | 7.2.10         | 5.0 10              |                   |
| Reputation             |    |                    |           |              |            |           |              |              |             |                      |                                 |                |                     |                   |
| Minimal Risk 4         |    |                    |           |              |            |           |              |              |             |                      |                                 |                |                     |                   |
| Unverified 2           |    |                    |           |              |            |           |              |              |             |                      |                                 |                |                     |                   |
|                        |    |                    |           |              |            |           |              |              |             |                      |                                 |                |                     |                   |
| Application Category   |    |                    |           |              |            |           |              |              |             |                      |                                 |                |                     |                   |
| Unknown 4              |    |                    |           |              |            |           |              |              |             |                      |                                 |                |                     |                   |
| Social media 2         |    |                    |           |              |            |           |              |              |             |                      |                                 |                |                     |                   |
| Collaboration 2        |    |                    |           |              |            |           |              |              |             |                      |                                 |                |                     |                   |
| Security 2             |    |                    |           |              |            |           |              |              |             |                      |                                 |                |                     |                   |
| Content Sharing 1      |    |                    |           |              |            |           |              |              |             |                      |                                 |                |                     |                   |
| IT Services 1          |    |                    |           |              |            |           |              |              |             |                      |                                 |                |                     |                   |

#### Figure 25.

Skyhigh Web Traffic analytics

The Web Traffic page offers an overview of organization's traffic data, which can be used for analysis or reporting. It includes aggregated data on visits, website and application names, requests (hits), access status (allowed or denied), and data transfer (bytes uploaded and downloaded). For more details on filtering and sorting web traffic refer to this <u>article</u>.

## Deployment models

Below are a few deployment models in the case of two SD-WAN edge devices, two ISPs, and two Skyhigh locations.

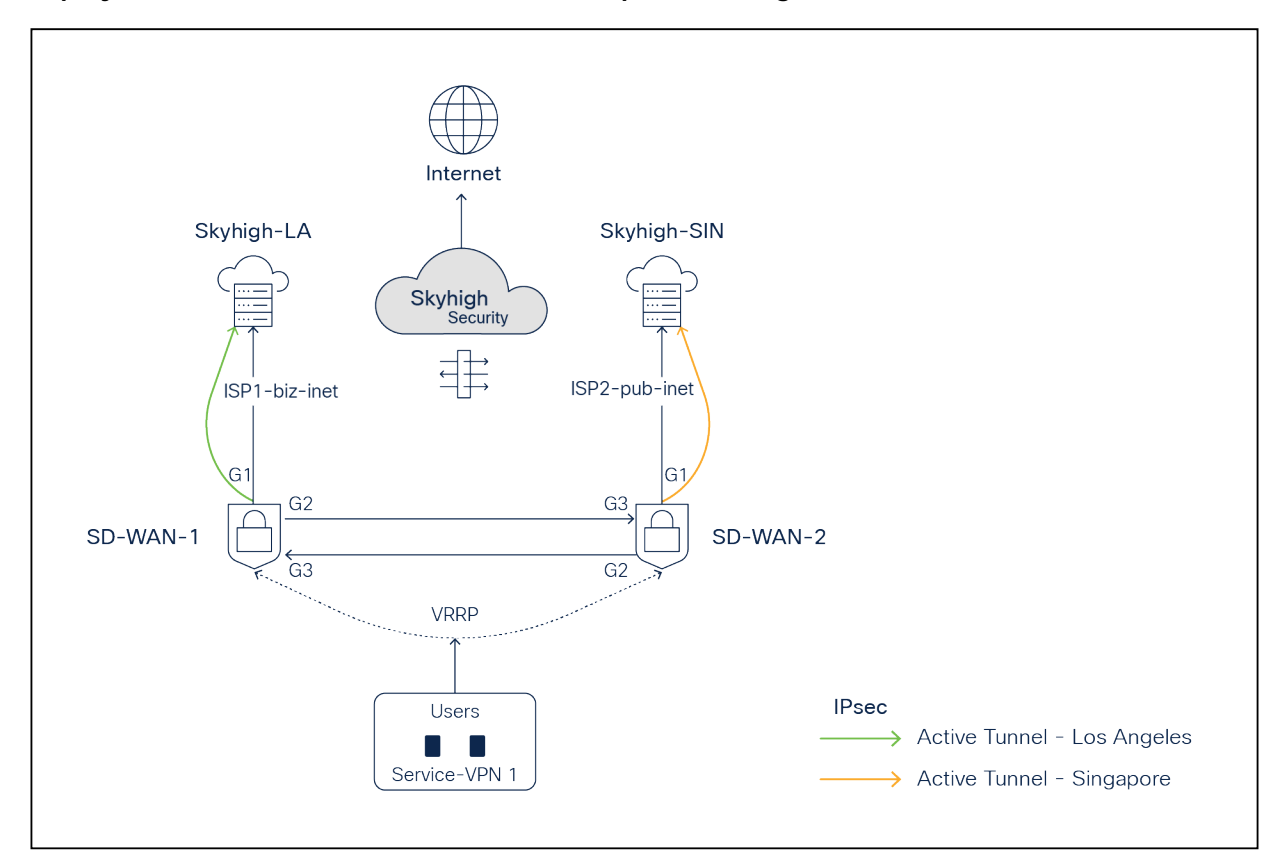

Deployment model 1: One active IPsec tunnel per WAN Edge

#### Figure 26.

SD-WAN and Skyhigh topology diagram with one active IPsec tunnel per Edge

- SD-WAN-1 is connected to the Skyhigh SSE Datacenter location LA using ISP1
- SD-WAN-2 is connected to the Skyhigh SSE Datacenter location SIN using ISP2
- Active IPsec tunnels are established from SD-WAN-1 and SD-WAN-2 to LA and SIN, respectively
- Service VPN is redundantly configured with VRRP

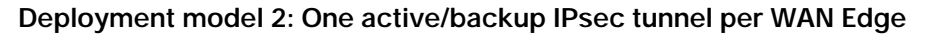

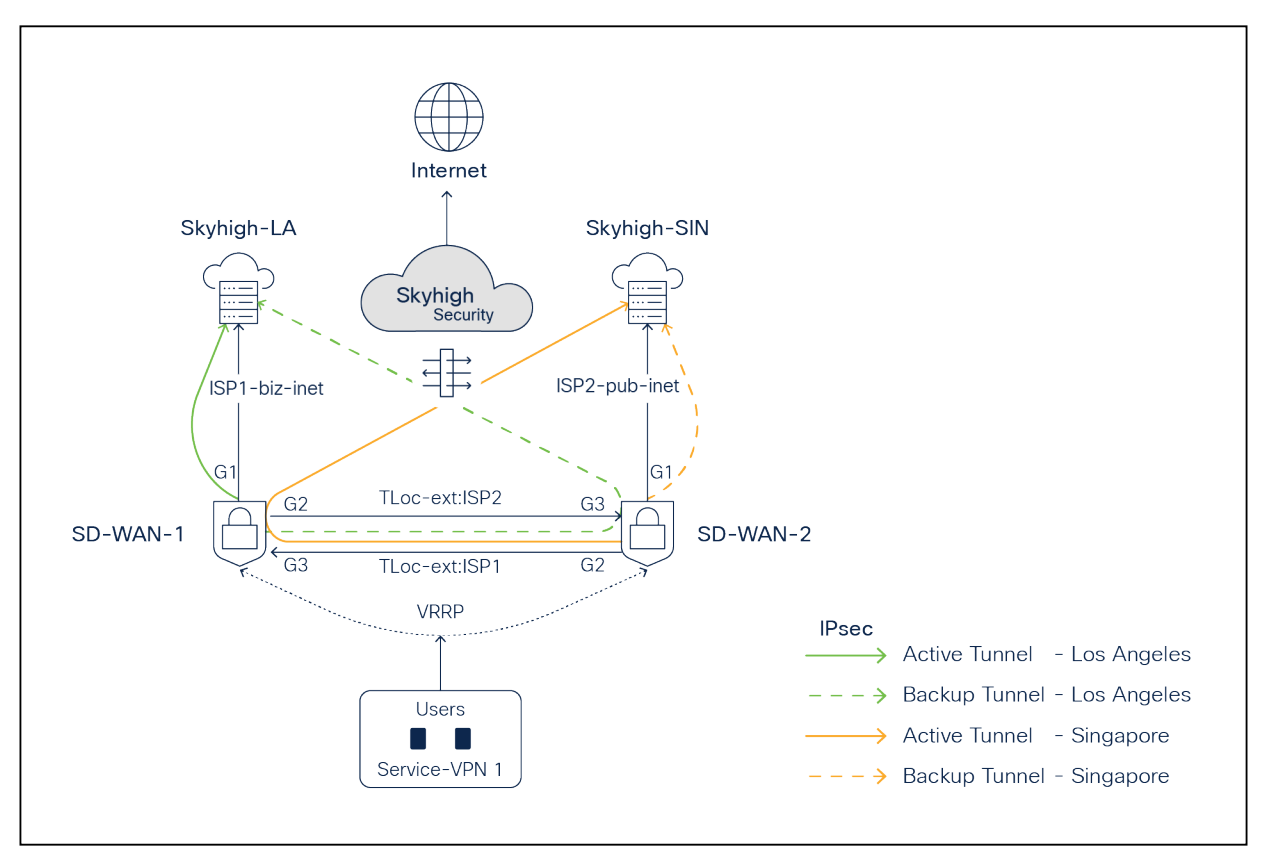

#### Figure 27.

SD-WAN and Skyhigh topology diagram with one active - one backup IPsec tunnel per Edge

- SD-WAN-1 is connected to the Skyhigh SSE Datacenter location LA using ISP1 and ISP2 (TLOC extension)
- SD-WAN-2 is connected to the Skyhigh SSE Datacenter location SIN using ISP1 (TLOC extension) and ISP2
- Active/Backup IPsec tunnels are established from SD-WAN1 router to LA and from SD-WAN-2 to SIN
- Service VPN is redundantly configured with VRRP

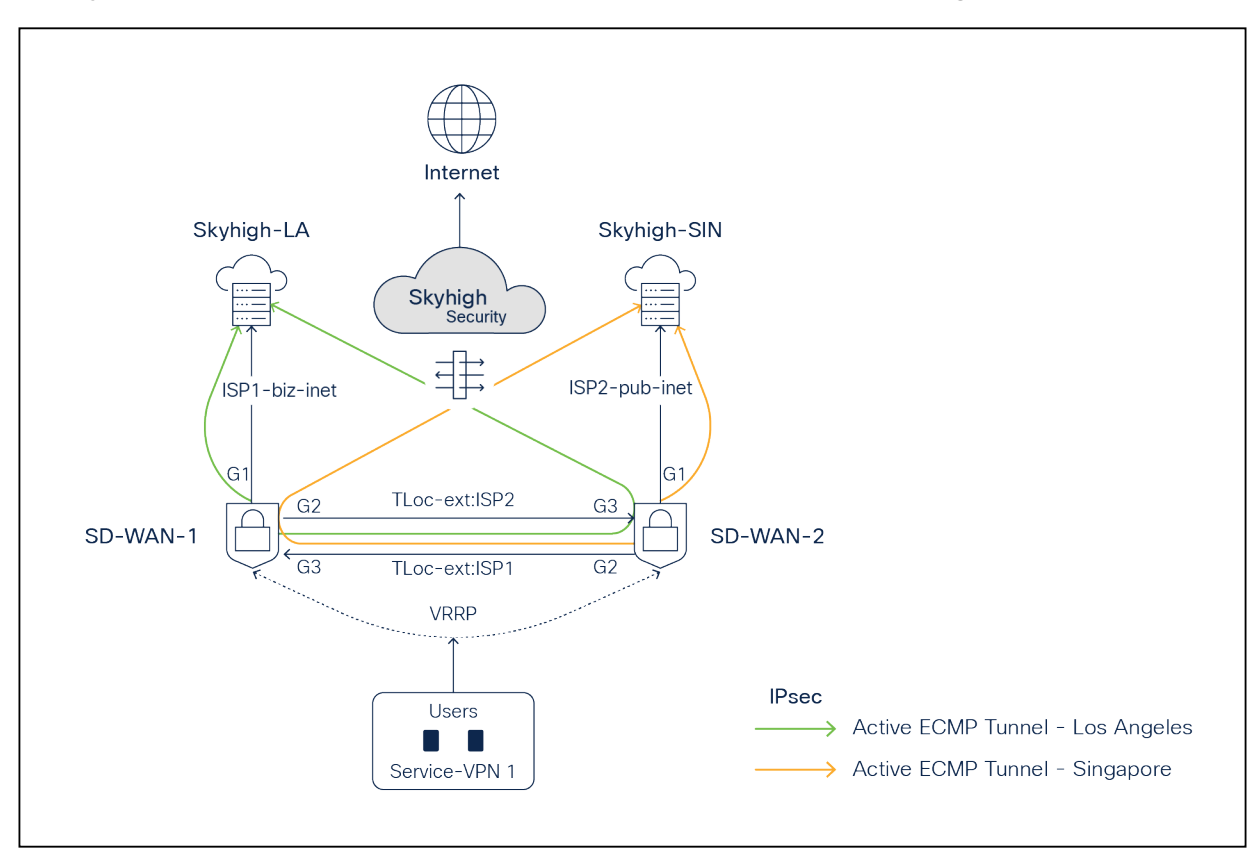

#### Deployment model 3: Two active/active ECMP IPsec tunnels per WAN Edge

#### Figure 28.

SD-WAN and Skyhigh topology diagram with two active ECMP IPsec tunnels per Edge

- SD-WAN-1 is connected to the Skyhigh SSE Datacenter location LA using ISP1 and ISP2 (TLOC extension)
- SD-WAN-2 is connected to the Skyhigh SSE Datacenter location SIN using ISP1 and ISP2 (TLOC extension)
- Active/Active ECMP IPsec tunnels are established from SD-WAN 1 to LA and from SD-WAN 2 to Singapore
- Service VPN is redundantly configured with VRRP

## Skyhigh Web Gateway Configuration Modification Procedure

Once changes are made on the web gateway, save, and publish the changes.

**Note:** To make changes to configurations on Skyhigh UI, it is recommended to first shut down tunnels on the SD-WAN edge device and then perform the changes. Once changes are completed on the Skyhigh UI, enable the tunnels on the SD-WAN Edge. This will provide immediate implementation of any changes.

| Configure L                                                         | ocation                                                     |                                                                         |         |
|---------------------------------------------------------------------|-------------------------------------------------------------|-------------------------------------------------------------------------|---------|
| lame                                                                |                                                             |                                                                         |         |
| tme-cisco-branch                                                    | 11-1                                                        |                                                                         |         |
|                                                                     |                                                             |                                                                         |         |
| ettings                                                             |                                                             |                                                                         |         |
| To configure adva                                                   | nced SAML settir                                            | s, such as adding exceptions, use the configuration in Web Policy. Lear | rn more |
|                                                                     |                                                             |                                                                         |         |
| Select SAML C                                                       | onfiguration                                                | None Y                                                                  |         |
| Log Dat                                                             | ta Residency                                                | Default 🗸                                                               |         |
| P Range Mapping<br>Provide your iden<br>Client ID Type<br>Client ID | IPSec Map<br>tity settings<br>Use a User Fi<br>tme2@cisco.o | mg GRE Tunnel Mapping                                                   |         |
| Client Address                                                      | 20.157.25.81                                                |                                                                         |         |
| Pre-Shared Key                                                      | C1sco123456                                                 | 890                                                                     |         |
|                                                                     |                                                             |                                                                         |         |
| Cancel                                                              | Save                                                        |                                                                         |         |

| <b>()</b> s | Skyhigh Security Dashboards Governance Analytics Incidents Policy Reports                                                                                                    | - * 0 ± ∷ |
|-------------|----------------------------------------------------------------------------------------------------|-----------|
| $\bigcirc$  | Managing Certificate Authorities for HTTPS Scanning       Changes to the polisy need to be published.         Skyhigh provides a default certificate authority for SAML authentication and a custom certificate authority for HTTPS scanning. We recommide ploy it on your endpoints. We also recommend that you replace the custom CA with a CA of your own. You can manage the custom CA or the HTTPS Scanning feature configuration page | rking     |
|             | Setup SAML<br>Configure SAML authentication to use your own Identity Provider (IdP) service to authenticate users.                                                                                                    | New SAML  |
|             | Enable Active Directory User Group Lookup<br>Enable a lookup of your user group or groups in an Active Directory (AD) when this information cannot be provided by Secure Client Proxy (SCP). User group information is required to<br>select the appropriate web policy when you are logging on to Secure Web Gateway (SWG).                                                                                                    | Configure |

#### Figure 29.

Skyhigh location configuration changes

## Cisco Catalyst SD-WAN Manager Configuration Modification Procedure

Example: To change IKE ID on IPsec tunnel101

Go to Configuration > Templates > Feature Template. Click on the ellipsis icon to edit the template.

| ≡ Cisco SD-W         | IAN 💮 Select F          | Resource Group -        |                      | Configuration • Te      | emplates                |                  |            | △ ≡ ⊘ 4                                                                |
|----------------------|-------------------------|-------------------------|----------------------|-------------------------|-------------------------|------------------|------------|------------------------------------------------------------------------|
|                      |                         |                         | Configuration Groups | Feature Profiles Device | ce Templates Feature Te | emplates         |            |                                                                        |
| Q skyhigh × S        | iearch                  |                         |                      |                         |                         |                  |            | $\nabla$                                                               |
| Add Template         |                         |                         |                      |                         |                         |                  |            |                                                                        |
| Template Type Non-E  | Default 🗸               |                         |                      |                         |                         |                  |            | Total Rows: 4 of 55 🛛 🖓                                                |
| Name                 | Description             | Туре                    | Device Model         | Device Templates        | Resource Group          | Devices Attached | Updated By | Last Updated                                                           |
| skyhigh-sig-template | skyhigh-sig-template    | Cisco SIG - Secure Inte | C8000v               | 1                       | global                  | 1                | srsaredd   | 21 Sep 2023 1:24:08   •••                                              |
| skyhigh-sig-template | . skyhigh-sig-template  | Cisco SIG - Secure Inte | C8000v               | 1                       | global                  | 1                | srsaredd   | 25 Sep 2023 11:22:11                                                   |
| skyhigh-sig-template | . skyhigh-sig-template  | Cisco SIG - Secure Inte | C8000v               | 0                       | global                  | 0                | admin      | 18 Jul View Edit                                                       |
| skyhigh-sig-template | . skyhigh-sig-template2 | Cisco SIG - Secure Inte | C8000v               | 0                       | global                  | 0                | admin      | 18 Jul Change Device Models<br>Change Resource Group<br>Delete<br>Copy |

Edit the tunnel configuration, and save it as shown in figures 29 and 30 below by clicking Update and Save Changes.

| ≡ Cisco SD-WAN                    | ⑦ Select Resource Group▼                         | Configuration                    | n · Templates                      |                            | △ ≡ ⊘ \$ |
|-----------------------------------|--------------------------------------------------|----------------------------------|------------------------------------|----------------------------|----------|
|                                   | Confi                                            | guration Groups Feature Profiles | Device Templates Feature Templates |                            |          |
| Feature Template > Cisco Secure I | nternet Gateway (SIG) > skyhigh-sig-template-br2 | -                                | -                                  | ~                          | -        |
|                                   |                                                  |                                  |                                    |                            |          |
|                                   |                                                  | _                                |                                    | _                          | _        |
| ✓ Configuration                   |                                                  |                                  |                                    |                            |          |
| Add Tunnel                        |                                                  |                                  |                                    |                            |          |
| Tunnel Name                       | Description                                      | Shutdown                         | TCP MSS                            | IP MTU                     | Action   |
| ipsec101                          | Primary Tunnel                                   | No                               | $\odot$                            | <ul> <li>⊘ 1400</li> </ul> |          |
| ipsec201                          | Secondary Tunnel                                 | ⊘ No                             | $\odot$                            | I400                       |          |
|                                   |                                                  |                                  |                                    |                            |          |
| ✓ High Availability               |                                                  |                                  |                                    |                            |          |
| Active                            | Active Weight                                    | Backup                           | Backup Weight                      | t                          |          |
|                                   | -                                                |                                  |                                    |                            |          |
| Pair-1  ipsec101                  | ▼ ⊕ 1                                            | ipsec201                         | • 1                                |                            |          |
|                                   |                                                  |                                  |                                    |                            |          |
|                                   |                                                  | Cancel                           | Update                             |                            |          |

#### Figure 30.

Cisco SD-WAN device template configuration changes

| Update Tunnel                   |                     |         |                     |
|---------------------------------|---------------------|---------|---------------------|
| IKE                             |                     |         |                     |
| IKE Rekey Interval (seconds)    | € • 86400           |         |                     |
| IKE Cipher Suite                | AES 256 CBC SHA1    | •       |                     |
| IKE Diffie-Hellman Group        | 14 2048-bit modulus | •       |                     |
| IKE ID for local End point      | ● ▼ 10.10.10.10     | $\odot$ |                     |
| IKE ID for Remote End point     | $\odot$ -           | $\odot$ |                     |
| IPSec                           |                     |         |                     |
| (Dear-Davan Internet (corrunte) |                     |         | Save Changes Cancel |

Figure 31. Cisco SD-WAN IPsec tunnel advanced configuration changes

Update and click Next.

| Ξ    | E Cisco SD-WAN                   | ct Resource ( | Group <del>v</del> | Configuration · Templa           | tes                                         |                   | ○ ≡           | 0 4               |
|------|----------------------------------|---------------|--------------------|----------------------------------|---------------------------------------------|-------------------|---------------|-------------------|
| Devi | e Template   5d02cae9-5d71-43f3- | 90e5-db565    | 0dabca6            |                                  |                                             |                   |               |                   |
|      | Q Search                         |               |                    |                                  |                                             |                   |               | $\nabla$          |
|      |                                  |               |                    |                                  |                                             |                   | Total Rows: 1 | <u>∓</u> <u>↓</u> |
|      | S Chassis Number                 | System IP     | Hostname           | Interface Name(GigabitEthernet4) | IPv4 Address/ prefix-length(172.101.1.2/24) | Prefix(0.0.0.0/0) | Address(1     |                   |
|      | C8K-D976AF4A-D471-B137-C8E9-F0E6 | 1.1.101.2     | CSRSD-WAN-2        | GigabitEthermet4                 | 172.16.1.2/24                               | 0.0.0.0/0         | 192.168.1ť •  | ••                |
|      |                                  |               |                    | Next Cancel                      |                                             |                   |               |                   |

### Figure 32.

Cisco SD-WAN device provisioning with changes

Config preview and config differences can be viewed on this page.

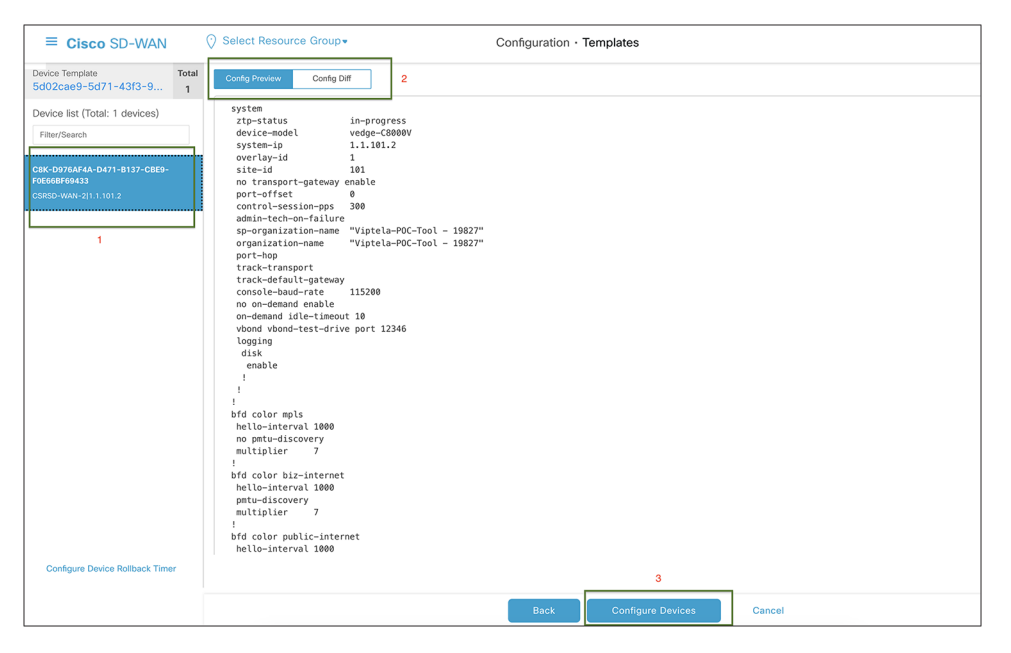

#### Figure 33.

Cisco SD-WAN config preview

Config difference can be viewed in two ways: side by side or inline.

This is an inline view with changes highlighted in red and green. Once validated, click Configure Devices.

| ≡ Cisco SD-WAN                 |       | ⊙ s | elect | Reso | urce Group • Configuration • Templates         |  |  |  |  |  |  |
|--------------------------------|-------|-----|-------|------|------------------------------------------------|--|--|--|--|--|--|
| Device Template                | Total |     | 204   | 294  | crypto revez keyring in-apseczor-ikevz-keyring |  |  |  |  |  |  |
| 5d02cae9-5d71-43f3-9           | 1     |     | 295   | 295  | peer lf-lpsec201-lkev2-keyring-peer            |  |  |  |  |  |  |
|                                |       |     | 386   | 386  | auguruss 103.221.07.2                          |  |  |  |  |  |  |
| Device list (Total: 1 devices) |       |     | 387   | 387  | pre-snareu-key Ciscoizz4567650                 |  |  |  |  |  |  |
| Filter/Search                  |       |     | 388   | 388  |                                                |  |  |  |  |  |  |
|                                |       |     | 389   | 389  | crypto ikey2 policy_policyl-global             |  |  |  |  |  |  |
|                                |       |     | 390   | 390  | proposal pl-global                             |  |  |  |  |  |  |
| F0E66BF69433                   |       |     | 391   | 391  |                                                |  |  |  |  |  |  |
|                                |       |     | 392   | 392  | crypto ikev2 profile if-ipsec101-ikev2-profile |  |  |  |  |  |  |
|                                |       |     | 393   | 393  | authentication local pre-share                 |  |  |  |  |  |  |
|                                |       |     | 394   | 394  | authentication remote pre-share                |  |  |  |  |  |  |
| 395 395                        |       |     |       | 395  | no config-exchange request                     |  |  |  |  |  |  |
| 396                            |       |     | 396   | 396  | dpd 10 3 on-demand                             |  |  |  |  |  |  |
|                                |       |     | 397   |      | identity local email tme@cisco.com             |  |  |  |  |  |  |
|                                |       |     |       | 397  | identity local address 10.10.10.10             |  |  |  |  |  |  |
| 398                            |       |     | 398   | 398  | keyring local if-ipsec101-ikev2-keyring        |  |  |  |  |  |  |
| 399 3                          |       |     | 399   | 399  | lifetime 86400                                 |  |  |  |  |  |  |
| 400                            |       |     |       | 400  | match identity remote address 185.221.69.2     |  |  |  |  |  |  |
| 401 4                          |       |     |       | 401  | 1                                              |  |  |  |  |  |  |
|                                |       |     | 402   | 402  | crypto ikev2 profile if-ipsec201-ikev2-profile |  |  |  |  |  |  |
|                                |       |     | 403   | 403  | authentication local pre-share                 |  |  |  |  |  |  |
|                                |       |     | 404   | 404  | authentication remote pre-share                |  |  |  |  |  |  |
|                                |       |     | 405   | 405  | no config-exchange request                     |  |  |  |  |  |  |
|                                |       |     | 406   | 406  | dpd 10 3 on-demand                             |  |  |  |  |  |  |
|                                |       |     | 407   | 407  | identity local email tme2@cisco.com            |  |  |  |  |  |  |
|                                |       |     | 408   | 408  | keyring local if-ipsec201-ikev2-keyring        |  |  |  |  |  |  |
|                                |       |     | 409   | 409  | lifetime 86400                                 |  |  |  |  |  |  |
|                                |       |     | 410   | 410  | match identity remote address 185.221.69.2     |  |  |  |  |  |  |
|                                |       |     | 411   | 411  | 1                                              |  |  |  |  |  |  |
|                                |       |     | 412   | 412  | crypto ikev2 proposal p1-global                |  |  |  |  |  |  |
|                                |       |     | 413   | 413  | encryption aes-cbc-128 aes-cbc-256             |  |  |  |  |  |  |
| Configure Device Rollback Time | er    |     |       |      |                                                |  |  |  |  |  |  |
|                                |       |     |       |      | Back Configure Devices Cancel                  |  |  |  |  |  |  |

#### Figure 34.

Cisco SD-WAN config difference

Once the Configuration is deployed to SD-WAN Edge, the status returns as Success.

| ≡     | Cisco SD-WAN                                                                                                    | O Select Resource G                                                                                                    | roup•                                                                                                 |              |             |           |         |               | 0 4      |  |  |  |  |
|-------|----------------------------------------------------------------------------------------------------|----------------------------------------------------------------------------------------------------|----------------------------------------------------------------------------------------------------|--------------|-------------|-----------|---------|---------------|----------|--|--|--|--|
| Push  | Jush Feature Template Configuration   🖉 Validation Success Initiated By: srsaredd From: 73.231.130.88                                                                            |                                                                                                    |                                                                                                    |              |             |           |         |               |          |  |  |  |  |
| Total | Task: 1   Success : 1                                                                                                    |                                                                                                    |                                                                                                    |              |             |           |         |               |          |  |  |  |  |
|       |                                                                                                    |                                                                                                    |                                                                                                    |              |             |           |         |               |          |  |  |  |  |
| Q     | Search                                                                                                    |                                                                                                    |                                                                                                    |              |             |           |         |               | $\nabla$ |  |  |  |  |
|       |                                                                                                    |                                                                                                    |                                                                                                    |              |             |           |         | Total Rows: 1 | C 🕸      |  |  |  |  |
| ~     | Status                                                                                                    | Message                                                                                                    | Chassis Number                                                                                        | Device Model | Hostname    | System IP | Site ID | vManage IP    |          |  |  |  |  |
|       | Success                                                                                                    | Template successfully attac                                                                                                    | C8K-D976AF4A-D471-B13                                                                                 | C8000v       | CSRSD-WAN-2 | 1.1.101.2 | 101     | 1.1.1.1       |          |  |  |  |  |
|       | [25-Sep-2023 11:17:10 PDT]<br>[25-Sep-2023 11:17:11 PDT]<br>[25-Sep-2023 11:17:16 PDT]<br>[25-Sep-2023 11:17:16 PDT]<br>[25-Sep-2023 11:17:21 PDT]<br>[25-Sep-2023 11:17:21 PDT] | Updating device configura<br>Sending configuration to<br>Successfully notified dev<br>Device has pulled the con<br>Device: Config applied su<br>Template successfully att | tion in vManage<br>device<br>ice to pull configuration<br>figuration<br>ccessfully<br>ached to device |              |             |           |         |               |          |  |  |  |  |

#### Figure 35.

Cisco SD-WAN configuration status

In conclusion, the integration of Cisco Catalyst SD-WAN with Skyhigh SSE offers an efficient and secure solution for branch internet traffic. The seamless redirection and comprehensive features enhance network performance while ensuring robust cybersecurity measures. This validated guide serves as a valuable reference for customers implementing the Skyhigh Secure Service Edge solution alongside Cisco Catalyst SD-WAN, providing flexibility and reliable performance.

#### Try it now

Take the first step in modernizing your WAN architecture. Contact us for a free consultation on integrating your Cisco Catalyst SD-WAN with Netskope.

• <u>SDWAN@cisco.com</u>

### For more information

#### Please visit:

- <u>Cisco SD-WAN Security</u>
- <u>Cisco SASE</u>

Americas Headquarters Cisco Systems, Inc.

San Jose, CA

Asia Pacific Headquarters Cisco Systems (USA) Pte. Ltd. Singapore Europe Headquarters Cisco Systems International BV Amsterdam, The Netherlands

Cisco has more than 200 offices worldwide. Addresses, phone numbers, and fax numbers are listed on the Cisco Website at https://www.cisco.com/go/offices.

Cisco and the Cisco logo are trademarks or registered trademarks of Cisco and/or its affiliates in the U.S. and other countries. To view a list of Cisco trademarks, go to this URL: https://www.cisco.com/go/trademarks. Third-party trademarks mentioned are the property of their respective owners. The use of the word partner does not imply a partnership relationship between Cisco and any other company. (1110R)

Printed in USA